# એ. એમ. પી. (સરકારી) લૉ કૉલેજ, રાજકોટ

ડૉ. હ્રોમીદસ્તુર રોડ, ડી. એચ. કૉલેજ કેમ્પસ સામે,

ડૉ. યાજ્ઞિકરોડ, રાજકોટ

F.Y LL.B. પ્રવેશ પ્રક્રિયા

વર્ષ: ૨૦૨૩-૨૪

### માર્ગદર્શન પુસ્તિકા

| જરૂરી તારી                             | ખો                            |
|----------------------------------------|-------------------------------|
| ઑનલાઇન ફોર્મ ભરી સબમીટ કરવાની          | ૦૯ <b>૮૦૬/૨૦૨</b> ૩ થી        |
| તારીખ                                  | ૧૪ <b>/०</b> ૬ <b>/ २०२</b> ३ |
| રીજેક્ટ થયેલા ફોર્મની યાદી             | 50 <b>\</b> 05 <b>\505</b> 3  |
| રીજેક્ટ થયેલા ફોર્મ સુધારીને સબમીટ     | ૨૧/ <b>૦</b> ૬/૨૦૨૩ થી        |
| કરવા માટે                              | ૨૫ <b>/૦</b> ૬ <b>/૨૦૨</b> ૩  |
| મેરિટ યાદી બનાવાવા માટે કન્ફોર્મ થયેલા |                               |
| ફોર્મની યાદી                           | રક/0ક/૨0૨૩ ભવાર ૩ વાગ્વ       |
| સંભવિત પ્રથમ મેરીટ યાદી                | ૨૭/૦૬/૨૦૨૩ બપોરે ૩ વાગ્યે     |

કૉલેજવેબસાઇટલિંક

https://www.amplc.ac.in

- 1. આ કોલેજમાં LL.B.SEM-1માં પ્રવેશ મેળવવા ઈચ્છતા વિધાર્થીઓએ પ્રવેશ ફોર્મ Online ભરવાના રહેશે.
- 2. પ્રવેશ અંગેની સૂચનાઓ વિધાર્થીઓએ ધ્યાનથી વાંચવી.
- પ્રવેશ માત્ર મેરિટ આધારિતજ રહેશે. તે માટે મેરિટ યાદી, કૉલેજ વેબસાઇટ પર જ મૂકવામાં આવશે. તે માટે કૉલેજની વેબસાઇટ ચેક કરતુ રેહવું.
- અરજીપત્રકમાંદર્શાવેલ બધીજ વિગતો વિધાર્થીએ ભરવાની રહેશે. ખોટીકે અધુરી માહિતી ભરનાર વિધાર્થીનું ફોર્મ ૨૯ ગણાશે.
- અરજીપત્રક સાથે નીચે જણાવેલ અસલ (Original) પ્રમાણપત્રો ઓનલાઇન અપલોડ કરવાના રહેશે.
  - a. શાળા છોડ્યા અંગેનુ પ્રમાણપત્ર (LC)
  - b. 10<sup>th</sup> ઓરિજનલ માર્કશીટ (જો એક કરતા વધુ પ્રયત્નો હોયતો બધી જ)
  - c. 12<sup>th</sup> ઓરિજનલ માર્કશીટ (જો એક કરતા વધુ પ્રયત્નો હોયતો બધી જ)
  - d. Last Graduation Mark sheet (Sem-6 OR T.Y.)(જે વિદ્યાર્થીઓ Yearly Systemમાં Pass Out થયેલ હોય તેઓએ Degree Certificate Upload કરવાનું રહેશે.)
  - e. SC/ST/EWS અનામત કેટેગરી અથવા અન્ય કોઈપણ કેટેગરીનો લાભ લેવા માગતા હોય તો તે અંગેનું જાતિનું પ્રમાણપત્ર. (લાગુપડતુહોયતો)
  - f. SEBC/OBC કેટેગરીના અરજદારોએ <mark>તા.૩૧/૦૩/૨૦૨૧</mark>૫છીનું ગુજરાતસરકારના સત્તાધારી સત્તા દ્વારા આપવામાં આવેલ નોનક્રિમીલેયર સર્ટીફિકેટ (NCL). (લાગુ પડતુ હોય તો)
  - g. શારીરિક અસક્ત અરજદાર માટે સિવિલ સર્જન અથવા સમકક્ષ અધિકારીએ ફાળવેલ શારીરિક અશક્તતાનું પ્રમાણપત્ર. (લાગુ પડતુ હોય તો)
  - h. આધારકાર્ડ
  - i. તાજેતરમાં પડાવેલ પાસપોર્ટ સાઈઝનો ફોટો 3.૫\*૪.૫cm કલર ફોટો (સફેદબેકગ્રાઉંડ વાળો તથા ડ્રેસ કોડ માં પડાવેલ ફોટો જ માન્ય રહેશે)
  - j. નોકરી કરતા અરજદાર NO OBJECTION CERTIFICATE(NOC) (લાગુપડતુહોયતો સુચના ૧૩ મુજબનું)
- 6. જે વિધાર્થીઓના ફોર્મ રીજેક્ટ કરવામાં આવશે, તેઓને તેમના ઇ-મેઇલ ઉપર જાણ કરવામાં આવશે. આથી વિધાર્થીઓએ ઇ-મેઇલ ચકાસતા રહેવું. રીજેક્ટ થયેલા ફોર્મની યાદી વેબસાઇટ ઉપર તા. ૨૦/૦૬/૨૦૨૩ ના રોજ મૂકવામાં આવશે. તો તે ફોર્મ ઑનલાઇન સુધારી નિયત તારીખ સુધીમાં ફોર્મ સબમિટ કરવાનું રહેશે. રીજેક્ટ થયેલા ફોર્મ માટે જો કંઇ Query હોયતો તા.૨૧/૦૬/૨૦૨૩ થી ૨૫/૦૬/૨૦૨૩, સમયઃ સવારે ૧૦ થી બપોરે ૧૨

<mark>સુધીમાં કોલેજનો રૂબરૂ સંપર્ક કરવાનો રહેશે.</mark> આ તારીખ વિત્યા બાદ રીજેક્ટ થયેલાફોર્મ બાબતે કોઇપણ પ્રકારના વાંધાકે અરજી સ્વીકારવામાં આવશે નહિ. તારીખમાં ફેરફાર કરવાનો સમગ્ર હક એડમીશન કમિટીનો રહેશે.

- 7. મેરીટ ચાદી પ્રમાણે પસંદગી પામતા વિધાર્થીએ ઑનલાઇન લોગિન થઇને પ્રવેશફોર્મ ની આપવામાં આવેલ સૂચનાઓ મુજબ પ્રિન્ટ લેવાની રઠેશે. મેરીટ ચાદી પ્રમાણે પસંદગી પામતા વિદ્યાર્થીને જે સમયે કોલેજમાં ડૉક્યુમેન્ટની ચકાસણી માટે બોલાવામાં આવે તે સમયે જરૂરી બધાજ અસલ પ્રમાણપત્રો તથા પ્રવેશફોર્મમાં જણાવ્યા મુજબનાસ્વ-પ્રમાણિત પ્રમાણપત્રોની નકલ સાથે પ્રવેશ સમિતિ સમક્ષ રજૂ કરવાના રઠેશે ત્યારબાદ જ પ્રવેશ માન્ય ગણાશે.
- 8. છેલ્લી ડીગ્રી સૌરાષ્ટ્ર યુનિવર્સિટી સિવાય અન્ય યુનિવર્સિટીમાંથી મેળવેલ હ્રોય અને આપનું નામ મેરીટયાદીમાં આવેતો તેમણે સૌરાષ્ટ્ર યુનિવર્સિટીમાંથી કામચલાઉ યોગ્યતા પ્રમાણપત્ર (Provisional Eligibility Certificate (PEC)) ફરજિયાતપણે કઢાવવાનું રહેશે.
- સમગ્ર પ્રવેશ પ્રક્રિયા દરમ્યાન વિદ્યાર્થી દ્વારા કોઈપણ પ્રકારની ખોટી માહિતી આપવામાં આવેલ હશે તો તે અરજી/ પ્રવેશ રદ કરવાને પાત્ર થશે.
- 10. એડમિશન ફી એકવખત ભરાઈ ગયા બાદ પરત આપવામાં આવશે નહીં.
- 11. જો નિયત સમયમાં વિદ્યાર્થી ફી ભરવામાં અથવા ડૉક્યુમેન્ટ ચકાસણી પ્રક્રિયામાં નિષ્ફળ જશે તો તેનો પ્રવેશ પરનો હૃક ૨૯ કરવામાં આવશે અને તેની પછીના મેરીટ મુજબ આવતા વિદ્યાર્થીને પ્રવેશનો લાભ આપવામાં આવશે.
- 12. વિદ્યાર્થીએ વર્ગો નિયમિત ભરવાના રહેશે. બાર કાઉન્સિલ ઑફ ઇન્ડિયા અને સરકારશ્રી તરફથી મળતી વખતોવખતની તમામ સૂચનાઓ કૉલેજની વેબસાઇટ પર મુકવામાં આવશે તથા કૉલેજના નીતિનિયમોનું પાલન કરવાનું રહેશે. જો વિદ્યાર્થી દ્વારા આ નિયમોનું પાલન કરવામાં નહી આવેતો તેનો પ્રવેશ ૨૯ કરવાને પાત્ર થશે.
- 13. સરકારી/ખાનગી સંસ્થામાં નોકરી કરતા વિદ્યાર્થીએ કોલેજનો સમય સવારના ૮ થી ૧ દરમિયાન રેગ્યુલર હાજરી આપશે, તેવું સંસ્થા/ખાતાના વડાનું <mark>NO OBJECTION</mark> CERTIFICATE(NOC) પ્રવેશ લેતી વખતે રજુ કરવાનું રહેશે.
- 14. દરેક વિદ્યાર્થી પાસે શિસ્ત અને સુવ્યવહારનો આગ્રહ રાખવામાં આવે છે.
- 15. આચાર્યશ્રી તથા પ્રવેશ કમિટીનો નિર્ણય આખરી રઠેશે

આચાર્થ એ.એમ.પી. સરકારી લો કોલેજ રાજકોટ

# ઓનલાઈન ફોર્મ અંગે ની સરળ સમજુતી

## અનુક્રમણિકા

| ક્રમ | વિગત                             | પેજ |
|------|----------------------------------|-----|
| 1.   | ઓનલાઇન રજીસ્ટ્રેશન કઇ રીતે કરવું | પ   |
| 2.   | લોગિન કેવી રીતે કરવું            | ٩   |
| 3.   | લોગિન થયા બાદ અરજીપત્રક કેવી     | ٢   |
|      | રીતે ભરવું                       |     |
| 4.   | ફોર્મ રિવ્યુ અને ફાઇનલ સબમિટ     | 92  |
| 5.   | મેરિટ                            | 92  |

#### 1. ઓનલાઇન રજીસ્ટ્રેશન કઇ રીતે કરવું

- સૌ પ્રથમ <u>http://www.amplc.ac.in/</u> લીંક પર જવું
- ત્યા ADMISSION મેનુ પર ક્લિક કરવું.
- ત્યારબાદ ADMISSION INSTRUCTIONS આવશે, તે વાંચી નીચે <mark>I Agree</mark> & Continue બટન પર ક્લિક કરતા નીચે મુજબની screen દેખાશે.

| A.M.P. (Govt.) Law College,<br>Affiliated to Saurashtra University, NACA Accredited<br>Education Department, Govt. of Gujarat | , Rajkot                                                                              | ⊠ : amplawcollege@gmail.com<br>く: 0281 - 2465523 |
|----------------------------------------------------------------------------------------------------|---------------------------------------------------------------------------------------|--------------------------------------------------|
| Home About Academic Staff Events Circu                                                                                        | ulars Contact Us                                                                      | Student Login   Admission                        |
|                                                                                                    | ADMISSION  New Admission 2020-21 Login  Registration No                               |                                                  |
|                                                                                                    | Date of Birth       Day     /     Month     /     Year       Login Now   Register Now |                                                  |

• અહિ તમારે <mark>Register Now</mark> બટન પર ક્લિક કરશો ત્યારબાદ નીચે મુજબની screen દેખાશે.

| New Admis     | ssior | 1 2020-2  | 1 Re  | gist | ration    |   |
|---------------|-------|-----------|-------|------|-----------|---|
| Name (As per  | 12th  | Markshee  | et) • |      |           |   |
| Name (As p    | per 1 | 2th Mark  | shee  | t)   |           |   |
| 12th Seat No  | & Pas | sing Year | •     |      |           |   |
| 12th Seat N   | No    |           | 7     | Pa   | ssing Yea | ` |
| Date of Birth | •     |           |       |      |           |   |
| Dav 🗸         | 1     | Month     | ~     | 1    | Year      | • |

- અહિ તમારે 12<sup>th</sup> ની માર્કશીટ મુજબ નું નામ, બેઠક ક્રમાંક, પાસ કર્યા વર્ષ તથા જન્મ તારીખ ની વિગતો ભરવી.
- બેઠક ક્રમાંક માર્કશીટ મુજબ જે રીતે આપવામાં આવેલ હોય તે મુજબ જ લખવા.
- બધી જ વિગતો ભરાઇ જાય ત્યાર બાદ Register બટન પર ક્લિક કરવું અને તમને સ્ક્રીન પર Registration No મળશે. તે સમગ્ર પ્રવેશ પ્રકિયા દરમિયાન તમારે સાચવીને રાખવાના રહેશે.

#### 2. લોગિન કેવી રીતે કરવું

• Registration No મળ્યા બાદ તે તમારે અહિ આ ફોર્મમાં દર્શાવવા

| N  | ew A     | dm    | issio | n 2020-2   | 1 Lo | gin |      |   |
|----|----------|-------|-------|------------|------|-----|------|---|
| Re | egistra  | tion  | No•   |            |      |     |      |   |
|    |          |       |       |            |      |     |      |   |
| Da | ate of I | Birth | •     |            |      |     |      |   |
|    | Day      | *     | 1     | Month      | ~    | 1   | Year | ŝ |
|    |          |       |       | Login N    | ow   |     |      | · |
|    |          |       |       | Register I | Now  |     |      |   |

٠

#### 3. લોગિન થયા બાદ અરજીપત્રક કેવી રીતે ભરવું

• લોગિન થયા બાદ તમને આ મુજબનું Personal Details નું step દેખાશે.

| 1<br>Personal Details                   | 2<br>Correspondence Details | 3<br>Education E | 4                                                    |
|-----------------------------------------|-----------------------------|------------------|------------------------------------------------------|
|                                         | PERSONAL                    | DETAILS          |                                                      |
| Surname •                               |                             | Ē                | As Per HSC Marksheet                                 |
| First Name •                            |                             |                  | As Per HSC Marksheet                                 |
| Father's/Husband Name •                 |                             |                  | As Per HSC Marksheet                                 |
| Mother's Name •                         |                             |                  |                                                      |
| Date of Birth                           | 12/12/1998                  |                  |                                                      |
| Mobile No•                              |                             |                  |                                                      |
| Alternative Mobile No                   |                             |                  |                                                      |
| Email •                                 |                             |                  | Any Further Communication will be sent to this Email |
| Nationality •                           | Indian                      |                  |                                                      |
| Gender •                                | _                           | ~                |                                                      |
| Aadhar No                               |                             |                  |                                                      |
| Category •                              | _                           | ~                |                                                      |
| Religion •                              | _                           | ~                |                                                      |
| Whether Minority ?•                     | No                          | ~                |                                                      |
| Caste •                                 |                             |                  |                                                      |
| Blood Group                             | -                           | ~                |                                                      |
| Marital Status •                        | _                           | ~                |                                                      |
| Mother Tongue •                         |                             |                  |                                                      |
| Whether Physically<br>Handicapped(PH) • | No                          | ~                |                                                      |
| Do you work/job? •                      | No                          | ~                |                                                      |

- અહિ તમારે જરૂરી બધી જ વિગતો દર્શાવી, Save & Continue બટન પર ક્લિક કરવું
- ત્યારબાદ આ મુજબનું <mark>Correspondence Details</mark> નું step દેખાશે.

• અહિ તમારે સ્થાનિક (Local) તથા કાયમી (Permanent) સરનામું લખવું

| $\bigcirc$                      |                             |                        |                     |
|---------------------------------|-----------------------------|------------------------|---------------------|
| 1<br>Personal Details           | 2<br>Correspondence Details | 3<br>Education Details | 4<br>Upload Documen |
|                                 | CORRESPONDE                 | ENCE DETAILS           |                     |
| Present Address                 |                             |                        |                     |
| State •                         | Gujarat                     | ~                      |                     |
| District •                      | -                           | ~                      |                     |
| Taluka •                        |                             |                        |                     |
| City/Village Name •             |                             |                        |                     |
| Pin Code •                      |                             |                        |                     |
| Address Line 1 •                |                             |                        |                     |
| Address Line 2                  |                             |                        |                     |
| Permanent Address               |                             |                        |                     |
| Permanent Address is same as Pr | esent Address?              |                        |                     |
| State •                         | Gujarat                     | ~                      |                     |
| District •                      | -                           | ~                      |                     |
| Taluka •                        |                             |                        |                     |
| City/Village Name •             |                             |                        |                     |
| Pin Code •                      |                             |                        |                     |
| Address Line 1 •                |                             |                        |                     |
| Address Line 2                  |                             |                        |                     |

- ત્યારબાદ Save & Continue બટન પર ક્લિક કરવું
- ત્યારબાદ આ મુજબનું Education Details નું step દેખાશે.
- અઢ તમારે ધો. ૧૦ તથા ધો. ૧૨ ની વિંગતો ભરવી. જો એક કરતા વધુ પ્રયત્નથી (Try) પરિક્ષા પાસ કરેલ હોય, તો બેઠક ક્રમાક માં છેલ્લી પરીક્ષા ના બેઠક ક્રમાંક નાખવા તથા Obtained Marks માં પાસ કરેલ બધા જ વિષયો નો ટોટલ ગુણ લખવા.
- ત્યારબાદ Graduation ની વિગતો ભરવી. આ માહિતી પરથી મેરિટ ની યાદી બનશે.

- ત્યારબાદ Save & Continue બટન પર ક્લિક કરવું
- ત્યારબાદ આ મુજબનું Upload Documents નું last step દેખાશે.

| 1<br>Personal Details    | 2<br>Correspondence Details | 3<br>Education D   | 4<br>Details Upload Docum                                             |
|--------------------------|-----------------------------|--------------------|-----------------------------------------------------------------------|
|                          |                             |                    |                                                                       |
|                          | 10TH (                      | SSC) DETAILS       |                                                                       |
| Board Name •             |                             |                    |                                                                       |
| Month & Year of Exam •   | Month                       | ✓ / Year ✓         |                                                                       |
| Seat No •                |                             |                    |                                                                       |
| Total Marks •            |                             |                    |                                                                       |
| Obtained Marks •         |                             |                    |                                                                       |
| Percentage (%)           |                             |                    |                                                                       |
| No of Try •              |                             |                    |                                                                       |
|                          | 12TH (                      | HSC) DETAILS       |                                                                       |
| Board Name •             | 12111                       |                    |                                                                       |
| Month & Year of Exam •   | Month                       | ✓ / Year ✓         |                                                                       |
| Seat No •                |                             |                    |                                                                       |
| Total Marks              |                             |                    |                                                                       |
| Obtained Marks•          |                             |                    |                                                                       |
| Percentage (%)           |                             |                    |                                                                       |
| No of Try •              |                             |                    |                                                                       |
|                          |                             |                    |                                                                       |
| QUALIFICATION (          | ONLY GRADUATIC              | N) DETAILS MERIT W | /ILL BE GENERATED FROM THIS DATA                                      |
| Graduation Degree •      | _                           | ~                  |                                                                       |
| University •             | _                           | ~                  |                                                                       |
| Name of College/Dept. •  |                             |                    |                                                                       |
| Passing Year •           | =                           | ~                  |                                                                       |
| Yearly/Semester System • | -                           | ~                  | Please be ready with scanned copy of<br>Graduation Degree certificate |
| Seat No •                |                             |                    |                                                                       |
| Total Marks •            | 0                           |                    | જો Grade system હોય તો, માત્ર CGPA જ લખવા                             |
| Obtained Marks •         | 0                           |                    |                                                                       |
| Percentage (%)           | 0.00                        |                    |                                                                       |
| Last degree from Which   | _                           | ~                  |                                                                       |

- અહિ તમારે બધા જ અસલ ડોક્યુમેંટ ના ફોટા પાડીને (ફોટા માં બધુ
   વ્યવસ્થિત દેખાય તે મુજબ), અને તેની સાઇઝ 500 KB થી વધે નહિ તે મુજબ અપલોડ કરવા.
- ધો. ૧૦ તથા ધો. ૧૨ માં એક કરતા વધુ પ્રયત્નો (Try) થી પરિક્ષા પાસ કરેલ હોય તો બધી જ માર્કશીટ ના ફોટા પાડી, તેની એક જ PDF માં જ બધી ભેગી કરી તેની ફાઇલ બનાવી ને અપલોડ કરવી.
- Profile Photo તથા Signature આપેલ સૂચના મુજબ ની સાઇઝ નો તથા સફેદ બેકગ્રાઉન્ડ વાળો જ અપલોડ કરવુ.

| 1<br>Personal Details                 | Correspondence Details                                                                                 | Education Details                                                | Upload Documents                                                                              |
|---------------------------------------|----------------------------------------------------------------------------------------------------|------------------------------------------------------------------|-----------------------------------------------------------------------------------------------|
|                                       |                                                                                                    |                                                                  |                                                                                               |
|                                       | UPLOAD DOCU                                                                                            | JMENTS                                                           |                                                                                               |
|                                       | ડોક્યુમેન્ટ ને સ્કેન કરીને PDF અથવા JPG ફોર્મેટમાં ર<br>ડોક્યુમેન્ટ ની Size 500 KB થી વધારે રાખવી નહિ. | વપલોડ કરો.                                                       |                                                                                               |
| School Leaving Certificate •          | Choose File No file chosen                                                                             |                                                                  |                                                                                               |
| 10th Marksheet •                      | Choose File No file chosen                                                                             |                                                                  |                                                                                               |
| 12th Marksheet •                      | Choose File No file chosen                                                                             |                                                                  |                                                                                               |
| Graduation Marksheet •                | Choose File No file chosen                                                                             |                                                                  |                                                                                               |
| Graduation Degree Certificate •       | Choose File No file chosen                                                                             |                                                                  |                                                                                               |
| Provisional Eligibility Certificate   | Choose File No file chosen                                                                             |                                                                  |                                                                                               |
| Govt. Approved any Photo ID •         | Choose File No file chosen                                                                             |                                                                  |                                                                                               |
| Caste Certificate •                   | Choose File No file chosen                                                                             |                                                                  |                                                                                               |
| OBC Non-Creamy Layer<br>Certificate • | Choose File No file chosen                                                                             |                                                                  |                                                                                               |
| Minority Certificate •                | Choose File No file chosen                                                                             |                                                                  |                                                                                               |
| PH Certificate •                      | Choose File No file chosen                                                                             |                                                                  |                                                                                               |
| NOC from Organization •               | Choose File No file chosen                                                                             |                                                                  |                                                                                               |
| Profile Photo •                       | Choose File No file chosen                                                                             | Photo નું માપ 5 સે.મ<br>પહોળાઇનુ હોવુ જોઇ<br>Photo ની Size 25 F  | ી. લંબાઇ અને 3.6 સે.મી.<br>એ.<br>(B થી વધારે રાખવી નહિ.                                       |
| Signature •                           | Choose File No file chosen                                                                             | Signature નું માપ 2<br>પહોળાઇનું હોવુ જોઇ                        | .5 સે.મી. લંબાઇ અને 7.5 સે.મી.<br>એ.                                                          |
|                                       |                                                                                                    | Signature માટે સફે!<br>સહી કરીને તેને સ્કેન<br>Signature ની Size | દ કાગળ ઉપર કાળા/બ્લ્યુ કલરમાં<br>કરીને JPG ફોર્મેટમાં અપલોડ કરો.<br>25 KB થી વધારે રાખવી નહિ. |

- ત્યારબાદ Save & Continue બટન પર ક્લિક કરવું
- ત્યારબાદ તમારે ફોર્મ રીવ્યુ કરીને કન્ફર્મ કરવાનું રહેશે.

## 4. ફોર્મ રિવ્યુ

- અહિ તમને બધી જ વિગત દર્શાવતું ફોર્મ રિવ્યુ કરવા માટે ખુલશે.
- બધી જ વિગતો ધ્યાનથી વાંચી, કોઇપણ સ્પેલિંગ ની ભૂલ ન રહે તે મુજબ ચકાસવી.
- જો કોઇ ભૂલ જણાઇ તો સૌથી નીચે તમને Edit Application નુ બટન દેખાશે.
   તેના પર ક્લિક કરવાથી તમારુ ફોર્મ ફરીથી Edit મોડમાં ખુલશે અને જરૂરી ભૂલો સુધારી ને ફરી થી Save & Continue બટન પર ક્લિક કરવું.
- જો કોઇ ભુલ ના જણાય તો સૌથી નીચે Checkbox પર ક્લિક કરી Confirm Application બટન પર ક્લિક કરવું અને ત્યારબાદ Print બટન પર ક્લિક કરી ને તેની પ્રિંટ તમારે સાચવવી.
- ખાસ નોંધઃ એક વખત Confirm Application બટન પર ક્લિક કર્યા બાદ કોઇપણ સંજોગોમાં ફરીથી Application Edit થઇ શકશે નહિ. તેની ગંભીર નોંધ લેવી.

### 5. મેરિટ

• કૉલેજ ની વેબસાઈટ ચકાસતા રહેવું